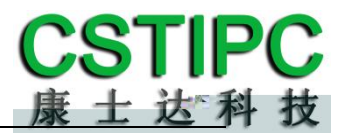

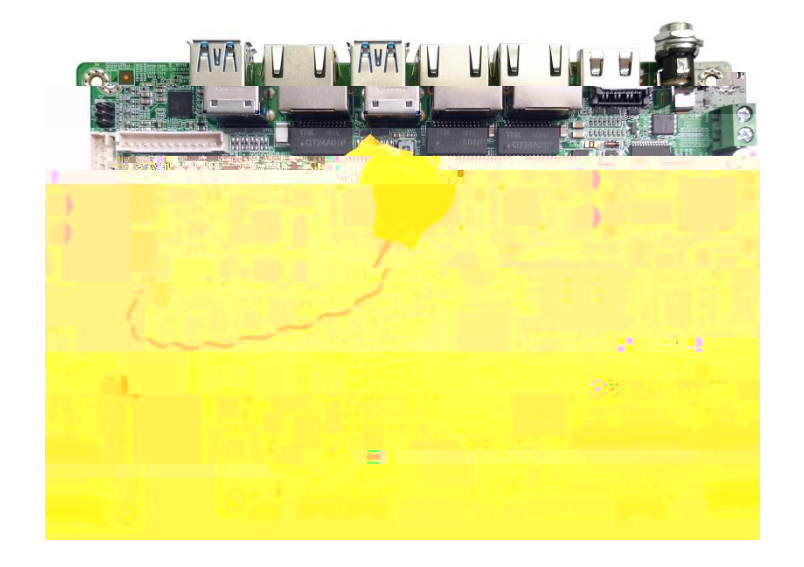

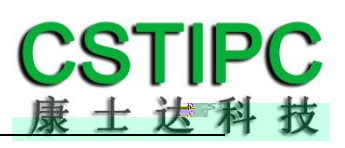

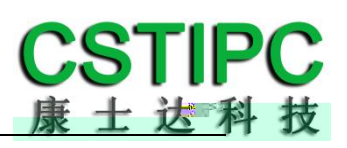

| A68MV-J3355           | A68MV-J3455           | A68MV-N4200           |  |
|-----------------------|-----------------------|-----------------------|--|
| Intel Celeron J3355   | Intel Celeron J3455   | Intel Pentium N4200   |  |
| 2.0~2.5GHz            | 1.5~2.3GHz            | 1.1~2.5GHz            |  |
| Intel HD Graphics 500 | Intel HD Graphics 500 | Intel HD Graphics 505 |  |
| 10W                   | 10W                   | 6W                    |  |
| 3                     | 3                     | 3                     |  |
| 1                     | 1                     | 1                     |  |
| 1                     | 1                     | 1                     |  |
| 1                     | 1                     | 1                     |  |
| 6                     | 6                     | 6                     |  |
| -                     | -                     | -                     |  |
| 16                    | 16                    | 16                    |  |
| -                     | -                     | -                     |  |

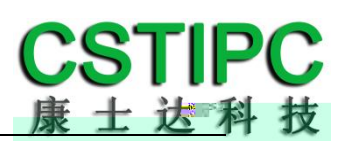

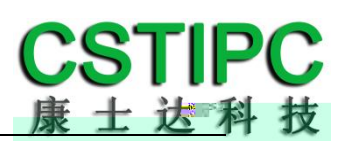

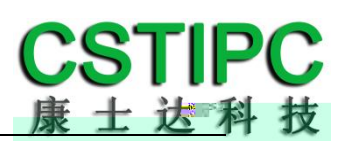

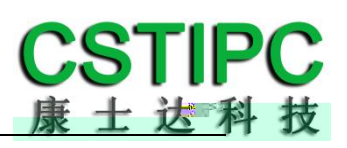

| J3   | 355  | :      | 2.      | 0~2.5GHz | Intel  | HD Graphics 500; |
|------|------|--------|---------|----------|--------|------------------|
| J3   | 455  | :      | 1.      | 5~2.3GHz |        | 00;              |
| LAN1 | LAN2 | POE    | 802.3af | (        | 15.4W) |                  |
|      | BOM  | RS232/ | RS485   |          |        |                  |

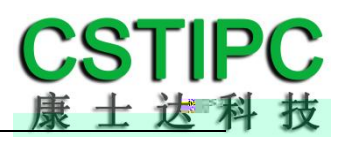

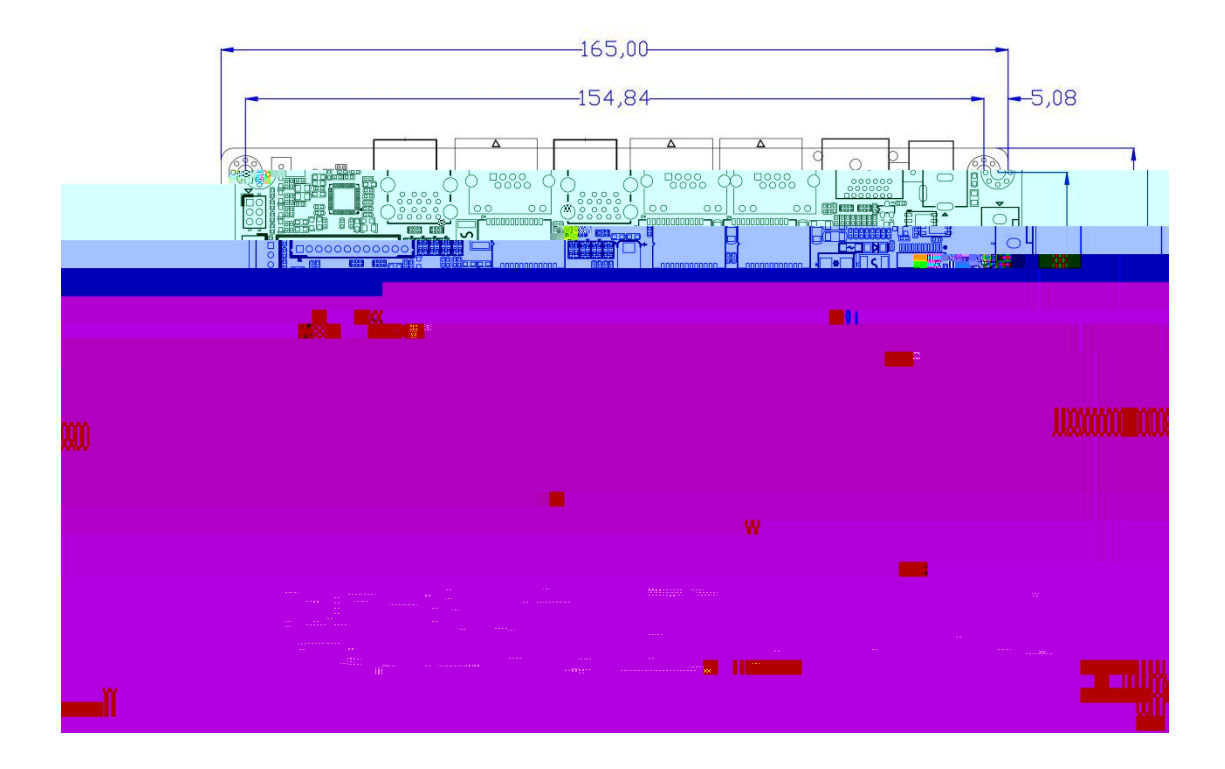

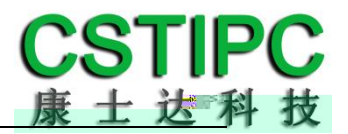

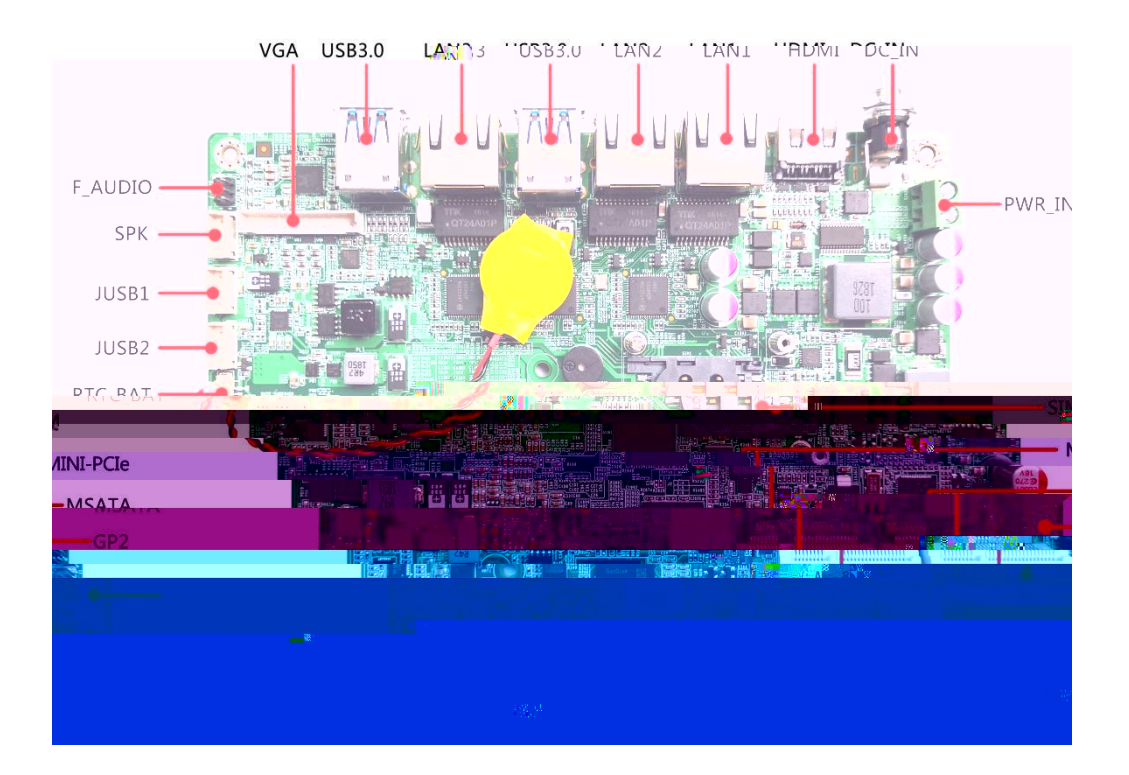

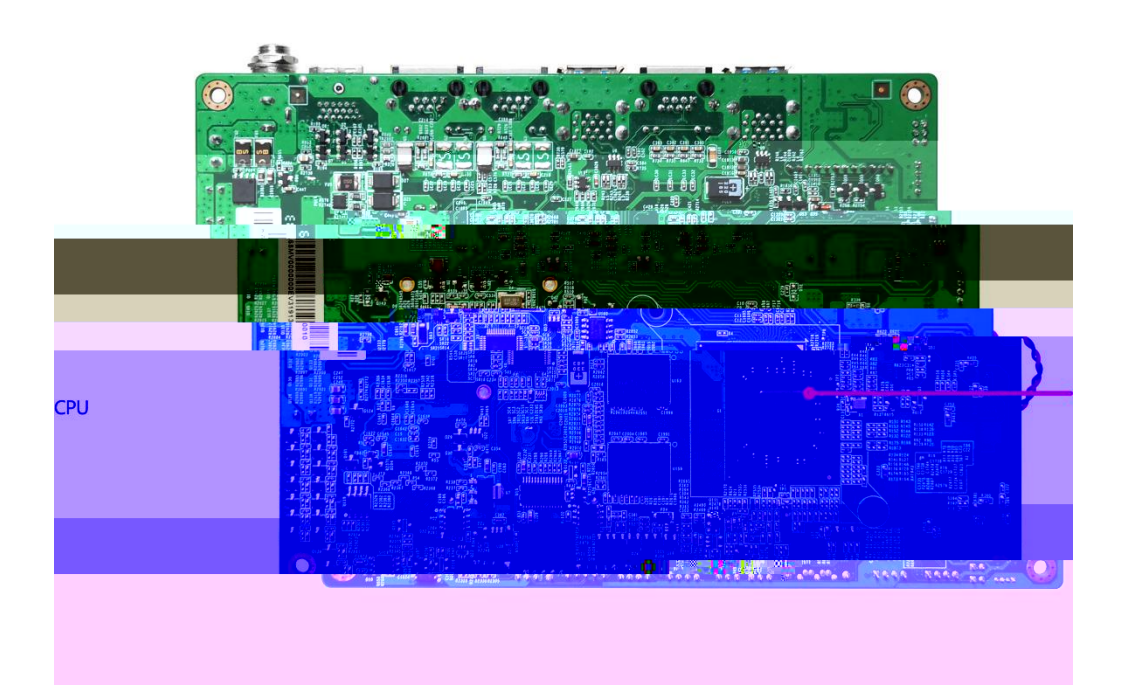

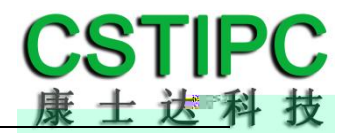

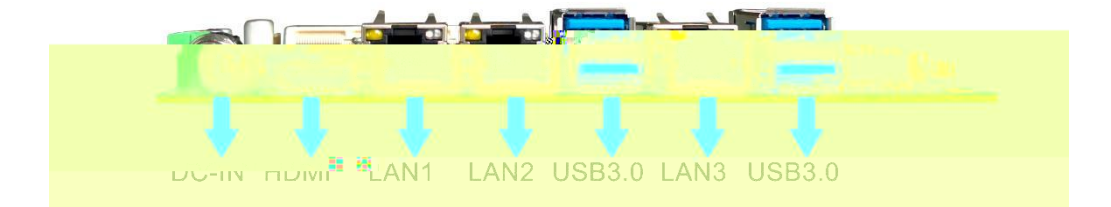

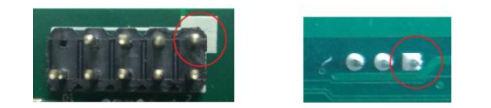

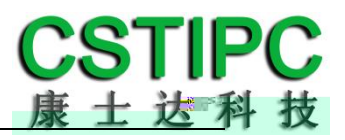

MSATA

J2 JLV

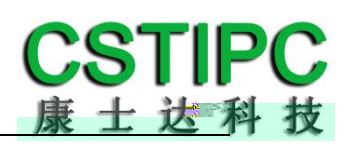

| F_AUDIO  | MIC-IN & LINE-OUT           |
|----------|-----------------------------|
| SPK      | Wafer2.0                    |
| LAN1     | RJ45 1 POE                  |
| LAN2     | RJ45 2 POE                  |
| LAN3     | RJ45 3                      |
| USB1     | USB3.0 Type-A               |
| USB2     | USB3.0 Type-A               |
| JUSB1    | PH2.0-4P USB2.0             |
| JUSB2    | PH2.0-4P USB2.0             |
| HDMI1    | HDMI                        |
| JVGA1    | PH2.0-12P VGA               |
| LVDS1    | DF13-40P 24 LVDS Co-lay eDP |
| IVCN     | PH2.0-5P LVDS Inverter      |
| JLV      | LVDS 5V/3.3V                |
| SATA_PWR | PH2.0-4P SATA               |
| SATA1    | SATA3.0                     |

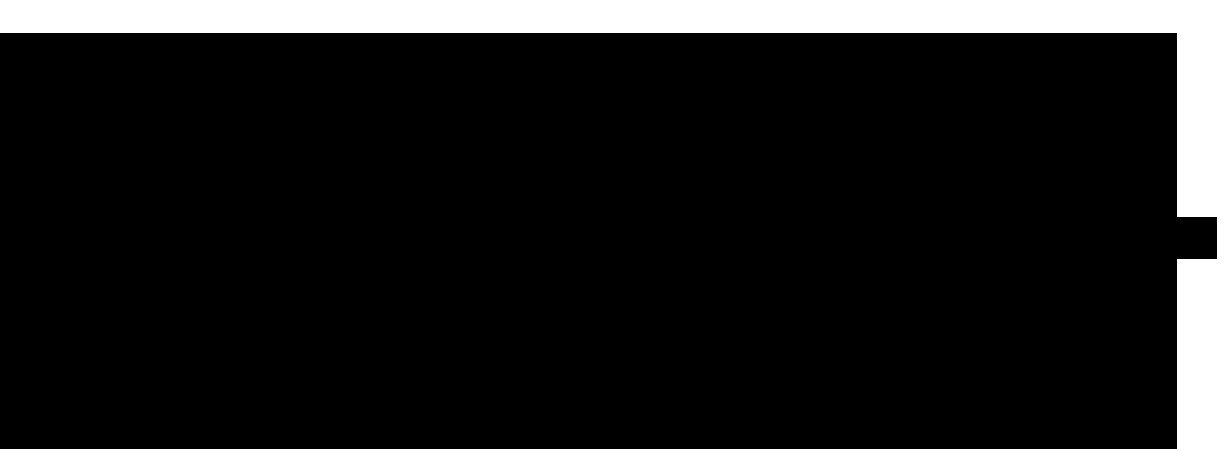

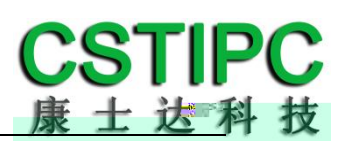

|    | RS232 | RS485 |
|----|-------|-------|
| J1 | 1-2P  | 2-3P  |
| 12 | 1-3P  | 3-5P  |
| J2 | 2-4P  | 4-6P  |

| 1-2 |  |
|-----|--|
| 2-3 |  |

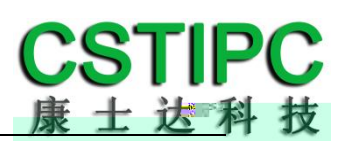

| 1 | HDD LED+ | 2  | PWR LED+ |                    |
|---|----------|----|----------|--------------------|
| 3 | HDD LED- | 4  | PWR LED- |                    |
| 5 | GND      | 6  | PWRSW    | 0-8 /              |
| 7 | Reset    | 8  | GND      | 5-7                |
| 9 | NC       | 10 |          |                    |
|   |          |    |          |                    |
| 1 | +5V      |    |          |                    |
| 2 | DT-      |    |          |                    |
| 3 | DT+      |    |          |                    |
| 4 | GND      |    |          |                    |
|   |          |    |          |                    |
| 1 | GND      | 2  | FRONT-JD |                    |
| 3 | MIC_L    | 4  | LOUT_L   |                    |
| 5 | MIC_R    | 6  | LOUT_R   |                    |
|   |          |    |          |                    |
| 1 | L-       |    |          |                    |
| 2 | L+       |    |          | 2\\//4             |
| 3 | R+       |    |          | 2 0 0 / 4          |
| 4 | R-       |    |          |                    |
|   |          |    |          |                    |
|   |          |    |          |                    |
|   |          |    |          |                    |
|   |          |    |          |                    |
|   |          |    |          |                    |
|   |          |    |          |                    |
|   |          |    |          |                    |
|   |          |    |          |                    |
|   |          |    |          |                    |
|   |          |    |          |                    |
|   |          |    |          |                    |
|   |          |    |          |                    |
|   |          |    |          |                    |
| 2 | PWRBTSW  |    |          |                    |
| 3 | NC       |    |          |                    |
|   |          |    |          |                    |
| 1 | +3.3V    |    |          | 1.0 . 2.2\/        |
| 2 | LCD_VCC  |    |          | $2_{-3}$ $\pm 5//$ |
| 3 | +5V      |    |          | 2-3 +0V            |

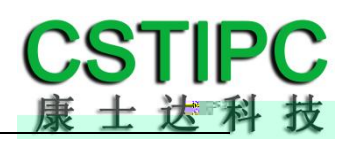

| 1  | +12V       |    |            |                  |
|----|------------|----|------------|------------------|
| 2  | GND        |    |            |                  |
| 3  | BKLT_ON    |    |            |                  |
| 4  | BKLT_PWM   |    |            |                  |
| 5  | +5V        |    |            |                  |
|    |            |    |            |                  |
| 1  | VCC        | 2  | VCC        |                  |
| 3  | +3.3v      | 4  | GND        |                  |
| 5  |            | 6  |            |                  |
| 7  | GND        | 8  | GND        |                  |
| 9  | LVDS1_TX0- | 10 | LVDS1_TX2- |                  |
| 11 | LVDS1_TX0+ | 12 | LVDS1_TX2+ |                  |
| 13 | LVDS1_TX1- | 14 | LVDS1_TX3- |                  |
| 15 | LVDS1_TX1+ | 16 | LVDS1_TX3+ |                  |
| 17 | LVDS1_CLK- | 18 | GND        |                  |
| 19 | LVDS1_CLK+ | 20 | LVDS2_TX2- |                  |
| 21 | DETECT     | 22 | LVDS2_TX2+ |                  |
| 23 | LVDS2_TX0- | 24 | LVDS2_TX3- | Z. I -Z I.DETECT |
| 25 | LVDS2_TX0+ | 26 | LVDS2_TX3+ |                  |
| 27 | LVDS2_TX1- | 28 | LVDS2_CLK- |                  |
| 29 | LVDS2_TX1+ | 30 | LVDS2_CLK+ |                  |
| 31 | GND        | 32 | GND        |                  |
| 33 | EDP0+      | 34 | EDP1+      |                  |
| 35 | EDP0-      | 36 | EDP1-      |                  |
| 37 | GND        | 38 | AUX-       |                  |
| 39 | HPD        | 40 | AUX+       |                  |
|    |            |    |            |                  |

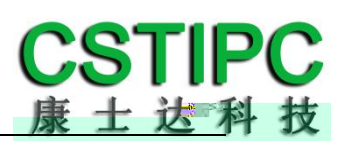

| 1 | +3.3V |  |  |
|---|-------|--|--|
| 2 | GND   |  |  |
| 3 | SCL   |  |  |
| 4 | SDA   |  |  |
|   |       |  |  |

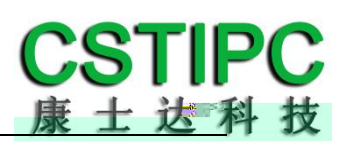

С

|      | Aptio Setup Utility |           |                        |       |             |      |       |                |
|------|---------------------|-----------|------------------------|-------|-------------|------|-------|----------------|
| Main | CSTIPC              | Advanced  | Chipset                | Boot  | s Securit   | y Sa | ave & | Exit           |
|      |                     |           |                        |       |             |      | Item  | Specific Help  |
| Syst | em Language:        |           | [Englis                | h]    |             |      |       |                |
|      |                     |           | _                      |       |             |      |       |                |
| Syst | em Time:            |           | [ <mark>10</mark> :50: | 34]   |             |      |       |                |
| Syst | em Date:            |           | [01/01/                | 2012] |             |      |       |                |
|      |                     |           |                        |       |             |      |       |                |
| F1   | Help                | Select It | em                     | -/+   | Change Valu | ies  | F9    | Setup Defaults |
| Esc  | Exit                | Select Me | nu                     | Enter | Select Sub- | Menu | F10   | Save and Exit  |

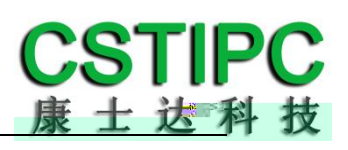

C

|     | Aptio Setup Utility |                        |           |                 |      |                |  |  |  |
|-----|---------------------|------------------------|-----------|-----------------|------|----------------|--|--|--|
|     | CSTIPC              |                        |           |                 |      |                |  |  |  |
| Pri | mary IGFX Boo       | ot Display             | [HDMI]    |                 | Item | Specific Help  |  |  |  |
| Sec | ondary IGFX I       | Boot Display           | [Disable] |                 |      |                |  |  |  |
| LFP | Control             | [Enabled]              |           |                 |      |                |  |  |  |
| LCD | Panel Type          | [1280 <b>*</b> 800_S8] |           |                 |      |                |  |  |  |
|     |                     |                        |           |                 |      |                |  |  |  |
| F1  | Help                | Select Item            | -/+       | Change Values   | F9   | Setup Defaults |  |  |  |
| Esc | Exit                | Select Menu            | Enter     | Select Sub-Menu | F10  | Save and Exit  |  |  |  |

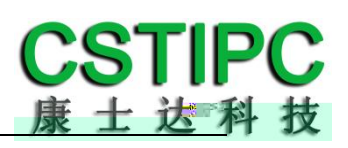

|                  |      |      |        |        | Aptio | Setup | Utility    |               |     |                |
|------------------|------|------|--------|--------|-------|-------|------------|---------------|-----|----------------|
|                  | CS   | TIPC |        |        |       |       |            |               |     |                |
| WatchDog Setting |      |      | [Dis   | abled] |       |       | Item       | Specific Help |     |                |
|                  |      |      |        |        |       |       |            |               |     |                |
|                  |      |      |        |        | Disa  | abled |            | ה             |     |                |
|                  |      |      |        |        | 10    | S     |            |               |     |                |
|                  |      |      |        |        | 20    | S     |            |               |     |                |
|                  |      |      |        |        | 30    | S     |            |               |     |                |
|                  |      |      |        |        |       |       |            |               |     |                |
| F1               | Help |      | Select | Item   |       | -/+   | Change Val | lues          | F9  | Setup Defaults |
| Esc              | Exit |      | Select | Menu   |       | Enter | Select Sub | o-Menu        | F10 | Save and Exit  |

|            | Aptio Setup Utility |         |          |           |           |         |      |                |  |
|------------|---------------------|---------|----------|-----------|-----------|---------|------|----------------|--|
|            | CSTIPC              |         |          |           |           |         |      |                |  |
| Wak        | e system with       | n Fixed | Time     | [Disabled | ]         |         | Item | Specific Help  |  |
|            |                     |         |          |           |           |         |      |                |  |
|            |                     |         | Disabled |           |           |         |      |                |  |
|            |                     |         |          | Enabled   |           |         |      |                |  |
|            |                     |         |          |           |           |         |      |                |  |
|            |                     |         |          |           |           |         |      |                |  |
| <b>F</b> 1 | Ilaln               | Salaat  | Ttom     | / 1       | Change V  | -14-2   | FO   | Satur Dafaulta |  |
| ΓI         | петр                | Serect  | rtem     | -/+       | change va | arues   | г9   | Setup Deraults |  |
| Esc        | Exit                | Select  | Menu     | Enter     | Select Su | ub-Menu | F10  | Save and Exit  |  |

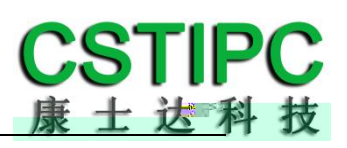

|     |                          |              | Aptio | Setup   | Utility         |      |                 |
|-----|--------------------------|--------------|-------|---------|-----------------|------|-----------------|
|     | CSTIPC                   |              |       |         |                 |      |                 |
| Wak | e system wit             | n Fixed Time | [E    | nabled] |                 | Iten | n Specific Help |
| Wak | e up hour <mark>0</mark> |              |       |         |                 |      |                 |
| Wak | e up minute              |              | 0     |         |                 |      |                 |
| Wak | e up second              |              | 0     |         |                 |      |                 |
|     |                          |              |       |         |                 |      |                 |
|     |                          |              |       |         |                 |      |                 |
|     |                          |              |       |         |                 |      |                 |
| F1  | Help                     | Select Item  |       | -/+     | Change Values   | F9   | Setup Defaults  |
| Esc | Exit                     | Select Menu  |       | Enter   | Select Sub-Menu | F10  | Save and Exit   |

|     | Aptio Setup Utility |             |               |                 |      |                 |  |  |  |
|-----|---------------------|-------------|---------------|-----------------|------|-----------------|--|--|--|
|     | CSTIPC              |             |               |                 |      |                 |  |  |  |
| Net | work                | [Do n       | ot launc      | h]              | Iten | n Specific Help |  |  |  |
|     |                     | Do<br>LAN   | not laun<br>1 | ch              |      |                 |  |  |  |
| F1  | Help                | Select Item | -/+           | Change Values   | F9   | Setup Defaults  |  |  |  |
| Esc | Exit                | Select Menu | Enter         | Select Sub-Menu | F10  | Save and Exit   |  |  |  |

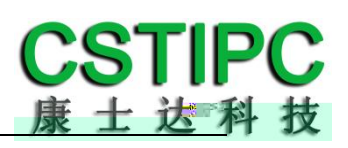

|     |        | А           | ptio Setup        | Utility         |      |                 |
|-----|--------|-------------|-------------------|-----------------|------|-----------------|
|     | CSTIPC |             |                   |                 |      |                 |
| BIO | S Lock | [E          | nable]            |                 | Iten | n Specific Help |
|     |        |             | Disable<br>Enable |                 |      |                 |
| F1  | Help   | Select Item | -/+               | Change Values   | F9   | Setup Defaults  |
| Esc | Exit   | Select Menu | Enter             | Select Sub-Menu | F10  | Save and Exit   |

|                                               |              |            | Aptio Se | etup           | Utility       |    |      |                |  |
|-----------------------------------------------|--------------|------------|----------|----------------|---------------|----|------|----------------|--|
| Main                                          | CSTIPC       | Advanced   | Chipset  | Boot           | Security      | Sa | ve & | Exit           |  |
| Boot Configuration                            |              |            |          |                |               |    | Item | Specific Help  |  |
| Setu                                          | ıp Prompt Ti | meout      | 1        |                |               |    |      |                |  |
| Boot                                          | up NumLock   | State      | [On      | n]             |               |    |      |                |  |
| Quie                                          | et Boot      |            | [Di      | sabl           | e]            |    |      |                |  |
| Boot                                          | 0ption Pri   | orities    |          |                |               |    |      |                |  |
| Boot                                          | 0ption #1    |            | [K       | Kinst          | ongDataT]     |    |      |                |  |
| Boot                                          | Option #2    |            | [U       | [UEFI Kingsto] |               |    |      |                |  |
| Boot                                          | 0ption #3    |            | [Ŭ       | JEFI:          | Built]        |    |      |                |  |
| Hard Drive BBS Priorities<br>CSM16 Parameters |              |            |          |                |               |    |      |                |  |
|                                               |              |            |          |                |               |    |      |                |  |
| F1                                            | Help         | Select Ite | em –     | /+             | Change Values |    | F9   | Setup Defaults |  |
| Esc                                           | Exit         | Select Me  | nu Er    | nter           | Select Sub-Me | nu | F10  | Save and Exit  |  |

|                               | Aptio Setup Utility                                       |             |        |                 |      |                |  |  |
|-------------------------------|-----------------------------------------------------------|-------------|--------|-----------------|------|----------------|--|--|
|                               |                                                           |             | Воо    | t               |      |                |  |  |
| Воо                           | t Option #1                                               |             | [Kinst | ongDataT]       | Item | Specific Help  |  |  |
| Boot Option #2 [UEFI Kingsto] |                                                           |             |        |                 |      |                |  |  |
|                               | KinstongDataTraveler 2.0<br>General UDisk 5.00<br>Disable |             |        |                 |      |                |  |  |
| F1                            | Help                                                      | Select Item | -/+    | Change Values   | F9   | Setup Defaults |  |  |
| Esc                           | Exit                                                      | Select Menu | Enter  | Select Sub-Menu | F10  | Save and Exit  |  |  |

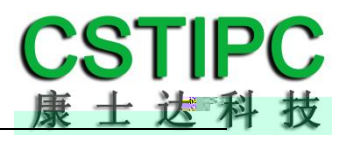

|             | Aptio Setup Utility |                        |        |                 |      |                 |  |  |
|-------------|---------------------|------------------------|--------|-----------------|------|-----------------|--|--|
|             |                     | Advanced               |        |                 |      |                 |  |  |
| IT8         | 786E Sup            | per IO Configuration   |        |                 | Item | n Specific Help |  |  |
| Sup<br>Seri | er IO Ch<br>al Port | nip<br>1 Configuration | IT8772 |                 |      |                 |  |  |
| F1          | Help                | Select Item            | -/+    | Change Values   | F9   | Setup Defaults  |  |  |
| Esc         | Exit                | Select Menu            | Enter  | Select Sub-Menu | F10  | Save and Exit   |  |  |

Serial Port 1Configuration

Aptio Setup Utility

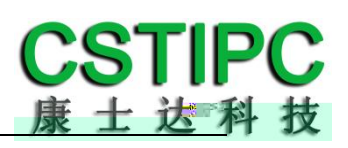

|                    | Aptio | Setup  | Utility |          |      |                |
|--------------------|-------|--------|---------|----------|------|----------------|
| Advanc             | ed    |        |         |          |      |                |
| Pc Health Status   |       |        |         |          | Item | Specific Help  |
|                    |       |        |         |          |      |                |
| CPU Temp           |       | : -58  | С       |          |      |                |
| System Temp        |       | : +34  | С       |          |      |                |
| SYS_FAN Speed      |       | : N/A  |         |          |      |                |
| VGFX : +0.840 V    |       |        |         |          |      |                |
| V1.05S : +1.056 V  |       |        |         |          |      |                |
| +12S               |       | : +11. | 736 V   |          |      |                |
| + 5S : +5.040 V    |       |        |         |          |      |                |
| VSM                |       | : +1.3 | 80 V    |          |      |                |
| Smart Fan[Disable] |       |        |         |          |      |                |
|                    |       |        |         |          |      |                |
|                    |       |        |         |          |      |                |
| F1 Help Select     | Item  | -/+    | Change  | Values   | F9   | Setup Defaults |
| Esc Exit Select    | Menu  | Enter  | Select  | Sub-Menu | F10  | Save and Exit  |

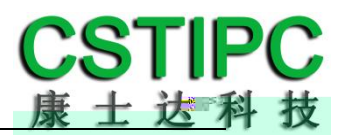

Aptio Setup Utility

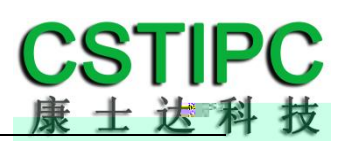

|        |             |              | Aptio S     | Setup Uti | lity     |                    |
|--------|-------------|--------------|-------------|-----------|----------|--------------------|
| Main   | CSTIPC      | Advanced     | Chipset     | Boot      | Security | Save & Exit        |
| Save   | Changes ar  | nd Exit      |             |           |          | Item Specific Help |
| Discar | rd Changes  | and Exit     |             |           |          |                    |
| Save ( | Changes and | d Reset      |             |           |          |                    |
| Disca  | ard Changes | s and Reset  |             |           |          |                    |
|        |             |              |             |           |          |                    |
| Save o | change      |              |             |           |          |                    |
| Disca  | ard change  |              |             |           |          |                    |
|        |             |              |             |           |          |                    |
| Restor | re Defaults | 5            |             |           |          |                    |
| Save   | as User De  | efaults      |             |           |          |                    |
| Rest   | ore User De | efaults      |             |           |          |                    |
|        |             |              |             |           |          |                    |
| Boot   | Override    |              |             |           |          |                    |
| Kings  | toneDataTra | aveler 2.0   |             |           |          |                    |
| UEFI   | : Kingstone | eDataTravel  | er 2.0      |           |          |                    |
| UEFI   | : Built-in  | EFI shell    |             |           |          |                    |
| Launo  | ch EFI Shel | ll from file | esystem dev | vice      |          |                    |